#### Rede Integrada de Atendimento – RIA-CAU/BR

Manual da Área de Serviços

# BOLETO VENCIDO DE ANUIDADE COMO ATUALIZAR

## ATUALIZAÇÃO DE BOLETO VENCIDO DE ANUIDADE

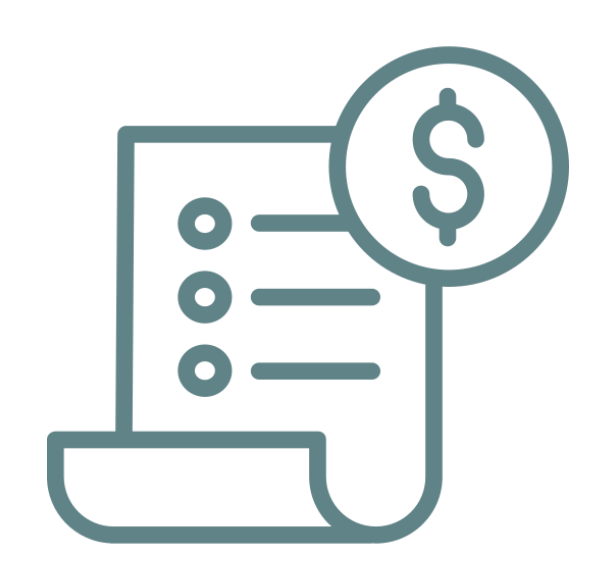

Ao deixar um boleto vencer sem pagamento, é possível atualizá-lo no SICCAU. Para a anuidade do exercício vigente, até 31 de maio do mesmo ano, o boleto atualizado não será acrescido de encargos. Mas, a partir de 1º de junho, quando a anuidade vigente já está vencida, sempre que o boleto vencido for atualizado, os encargos também serão.

Ao atualizar um boleto, o prazo de parcelamento não é estendido.

Em um parcelamento, quando há apenas um boleto vencido, ao atualizá-lo, o profissional ficará com **dois boletos vencendo no mesmo mês**. A partir de dois boletos vencidos, ao fazer a atualização, o sistema emite um **novo boleto somando o valor de todos os vencidos**.

O processo de atualização é bastante simples. Vamos iniciar?

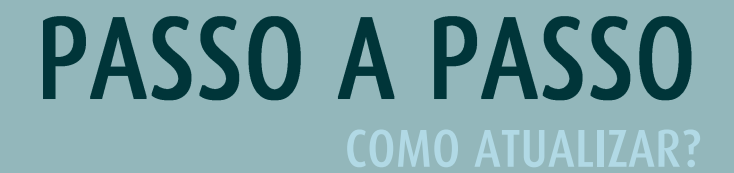

Para atualizar um boleto vencido de anuidade, faça o login no SICCAU e clique no botão **Financeiro** e em seguida em **Anuidade**, conforme a tela abaixo.

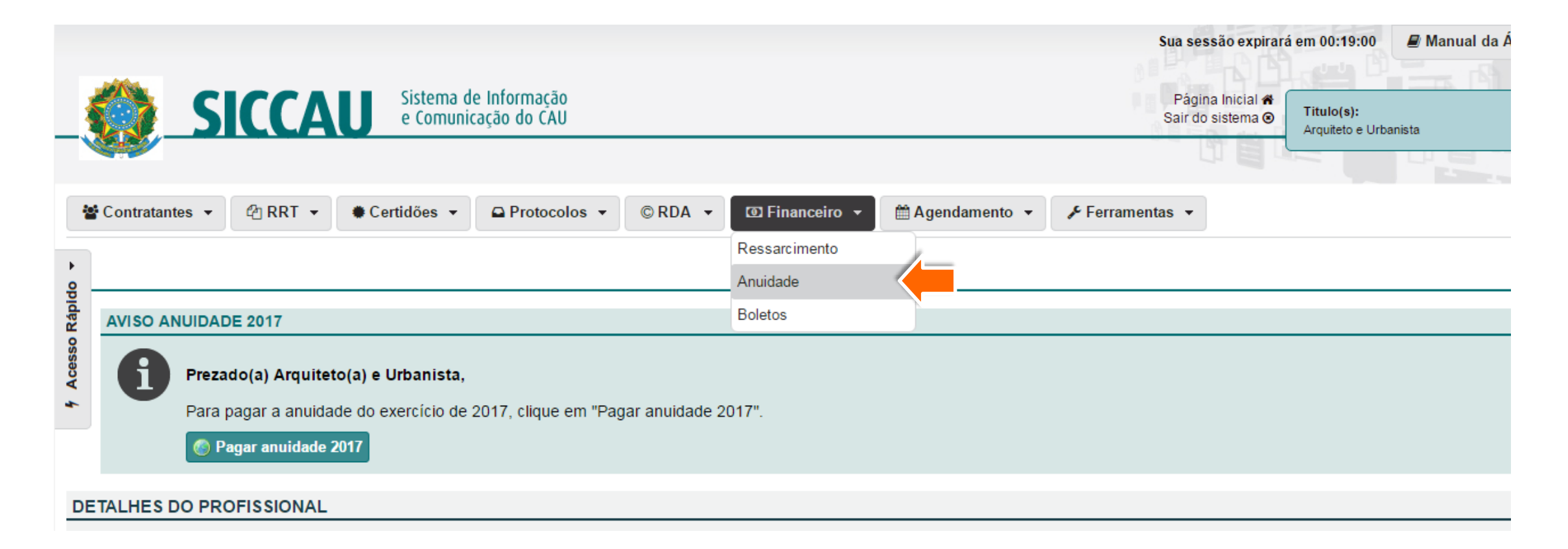

2 Na tela que aparece, clique no botão Visualizar Pagamento.

| ANUIDAD  | ES                                                                                                    |                                                                 |                                                                                  |                                                                     |                                                                |                                                      |                                                            |  |  |  |
|----------|----------------------------------------------------------------------------------------------------|-----------------------------------------------------------------|----------------------------------------------------------------------------------|---------------------------------------------------------------------|----------------------------------------------------------------|------------------------------------------------------|------------------------------------------------------------|--|--|--|
| ANUIDADE | EXERCÍCIO 2017                                                                                                    |                                                                 |                                                                                  |                                                                     |                                                                |                                                      |                                                            |  |  |  |
| A        | O valor da anuidade 2017 do CAU é de R\$ 523,60, salvo para aqueles profissionais com direito a descontos, em conformidade com o que |                                                                 |                                                                                  |                                                                     |                                                                |                                                      |                                                            |  |  |  |
| U        | uelennina a Len 12.576/2010 e a Resolução GAU/DR IIº 121/2016.                                                                       |                                                                 |                                                                                  |                                                                     |                                                                |                                                      |                                                            |  |  |  |
|          | Informamos que o valor da anuidade poderá ser pago, de acordo com a Resolução nº 121/2016:                                           |                                                                 |                                                                                  |                                                                     |                                                                |                                                      |                                                            |  |  |  |
|          |                                                                                                    |                                                                 |                                                                                  |                                                                     |                                                                |                                                      |                                                            |  |  |  |
|          | 1. Em parcela única,                                                                                                    | sem encargos, até                                               | 31 de maio do respe                                                              | ectivo exercício                                                    | o, independentemente                                           | e de haver débitos de ex                             | ercícios anteriores;                                       |  |  |  |
|          | 1. Em parcela única,<br>2. Em até 5 parcelas<br>para parcelamento d                                                                  | sem encargos, até<br>, sem encargos, do<br>liminuirá à medida c | 31 de maio do respe<br>s meses de janeiro a<br>jue se aproxime o mé              | ectivo exercício<br>1 maio do resp<br>ês de maio.                   | o, independentemento<br>ectivo exercício. Ress                 | e de haver débitos de ex<br>salta-se que a quantidad | tercícios anteriores;<br>le de parcelas dispor             |  |  |  |
|          | <ol> <li>Em parcela única,</li> <li>Em até 5 parcelas<br/>para parcelamento d</li> </ol>                                             | sem encargos, até<br>, sem encargos, do<br>liminuirá à medida o | 31 de maio do respe<br>s meses de janeiro a<br>jue se aproxime o mé<br>VALOR DEV | ectivo exercício<br>1 maio do resp<br>ês de maio.<br>1DO (PARCELA Ú | o, independentemente<br>ectivo exercício. Ress<br>INICA - R\$) | e de haver débitos de ex<br>salta-se que a quantidad | ercícios anteriores;<br>le de parcelas dispor<br>PAGAMENTO |  |  |  |

Em seguida clique no botão Atualizar Boletos.

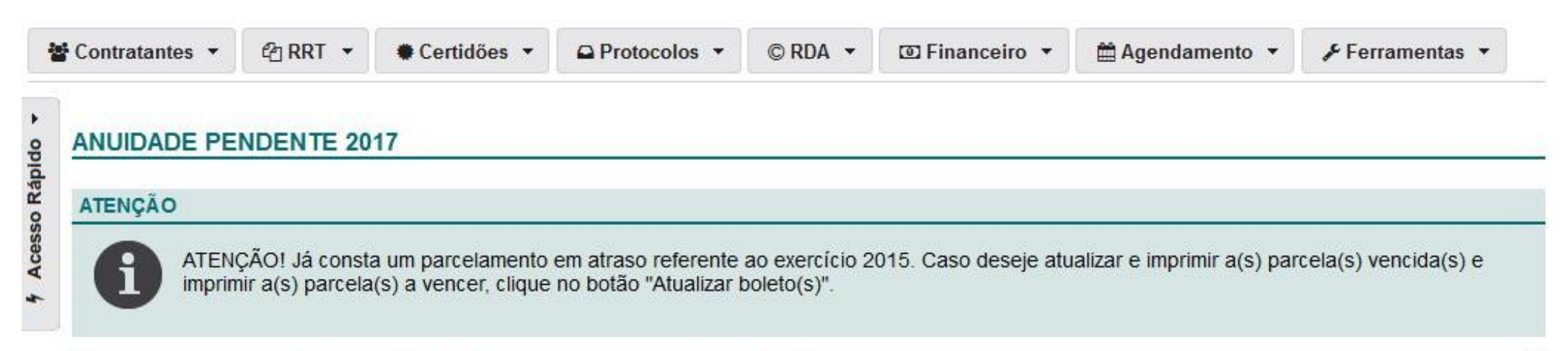

| EXERCICIO   ORIO | outer the  |                 |             |          |             |                |                       |
|------------------|------------|-----------------|-------------|----------|-------------|----------------|-----------------------|
| EXERCICIO OTIN   | GINAL ENC. | ARGOS ATUALIZAI | DO ORIGINAL | ENCARGOS | ATUALIZADO  | PARCELAS PAGAS | SITUAÇÃO PARCELAMENTO |
| 2017 R\$ 0       | ),00 R\$ ( | 0,00 R\$ 0,00   | R\$ 436,33  | R\$ 0,00 | R\$ 436,33  | 0/5            | Em atraso             |
| 2017 1400        | 7,00 1000  | 1,00 1100,00    | 110 430,33  | 140,00   | 1\\$ 450,55 | 0/3            | Linaliasu             |

Imprimir Boleto(s)

**4** Pronto, o boleto foi atualizado! Para imprimir, clique no botão **Imprimir Boletos**.

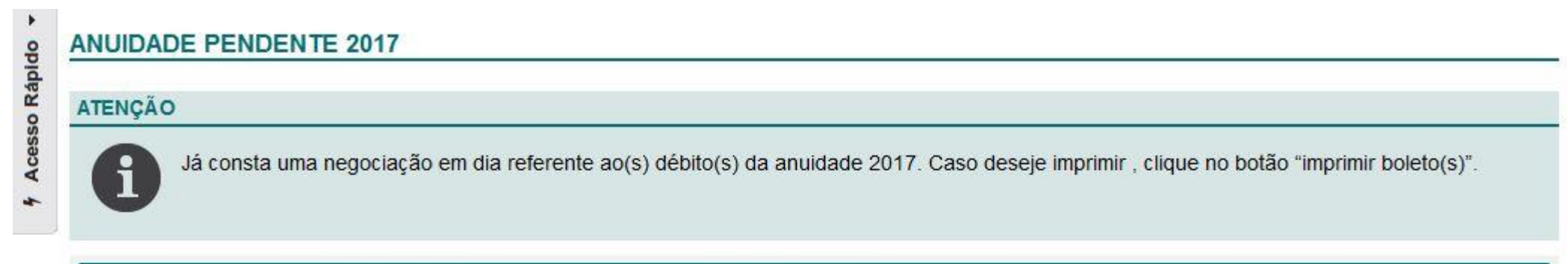

| VA                                                                                                    | LOR PAGO (R\$)       |                                        | VALOR A PAGAR (R\$)                                        |                                                                                  |                                                                                                  |                                                                                                    |                                                                                                    |
|----------------------------------------------------------------------------------------------------|----------------------|----------------------------------------|------------------------------------------------------------|----------------------------------------------------------------------------------|--------------------------------------------------------------------------------------------------|----------------------------------------------------------------------------------------------------|----------------------------------------------------------------------------------------------------|
| ORIGINAL                                                                                                    | ENCARGOS             | ATUALIZADO                             | ORIGINAL                                                   | ENCARGOS                                                                         | ATUALIZADO                                                                                       | PARCELAS PAGAS                                                                                                    | SITUAÇÃO PARCELAMENTO                                                                                              |
| R\$ 0,00                                                                                                    | R\$ 0,00             | R\$ 0,00                               | R\$ 436,33                                                 | R\$ 0,00                                                                         | R\$ 436,33                                                                                       | 0/5                                                                                                    | Em dia                                                                                                    |
|                                                                                                    |                      |                                        |                                                            |                                                                                  |                                                                                                  |                                                                                                    |                                                                                                    |
| Contract of the local division of the local division of the local | ORIGINAL<br>R\$ 0,00 | ORIGINAL ENCARGOS<br>R\$ 0,00 R\$ 0,00 | ORIGINAL ENCARGOS ATUALIZADO<br>R\$ 0,00 R\$ 0,00 R\$ 0,00 | ORIGINAL ENCARGOS ATUALIZADO   ORIGINAL<br>R\$ 0,00 R\$ 0,00 R\$ 0,00 R\$ 436,33 | ORIGINAL ENCARGOS ATUALIZADO ORIGINAL ENCARGOS<br>R\$ 0,00 R\$ 0,00 R\$ 0,00 R\$ 436,33 R\$ 0,00 | ORIGINAL ENCARGOS ATUALIZADO ORIGINAL ENCARGOS ATUALIZADO<br>R\$ 0,00 R\$ 0,00 R\$ 0,00 R\$ 436,33 R\$ 0,00 R\$ 436,33 | ORIGINAL ENCARGOS ATUALIZADO ORIGINAL ENCARGOS ATUALIZADO PARCELAS PAGAS R\$ 0,00 R\$ 0,00 R\$ 0,00 R\$ 436,33 0/5 |

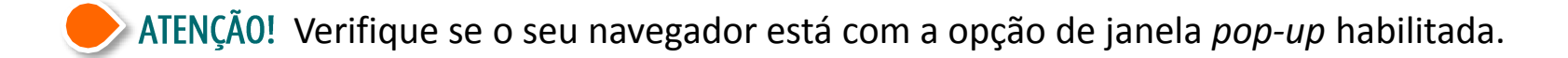

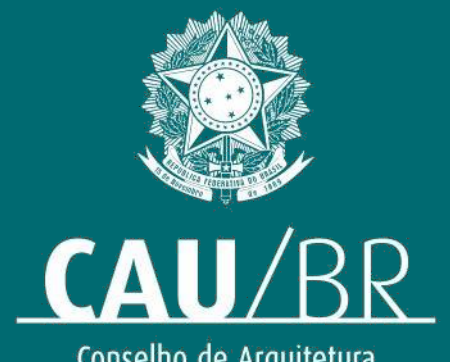

Conselho de Arquitetura e Urbanismo do Brasil